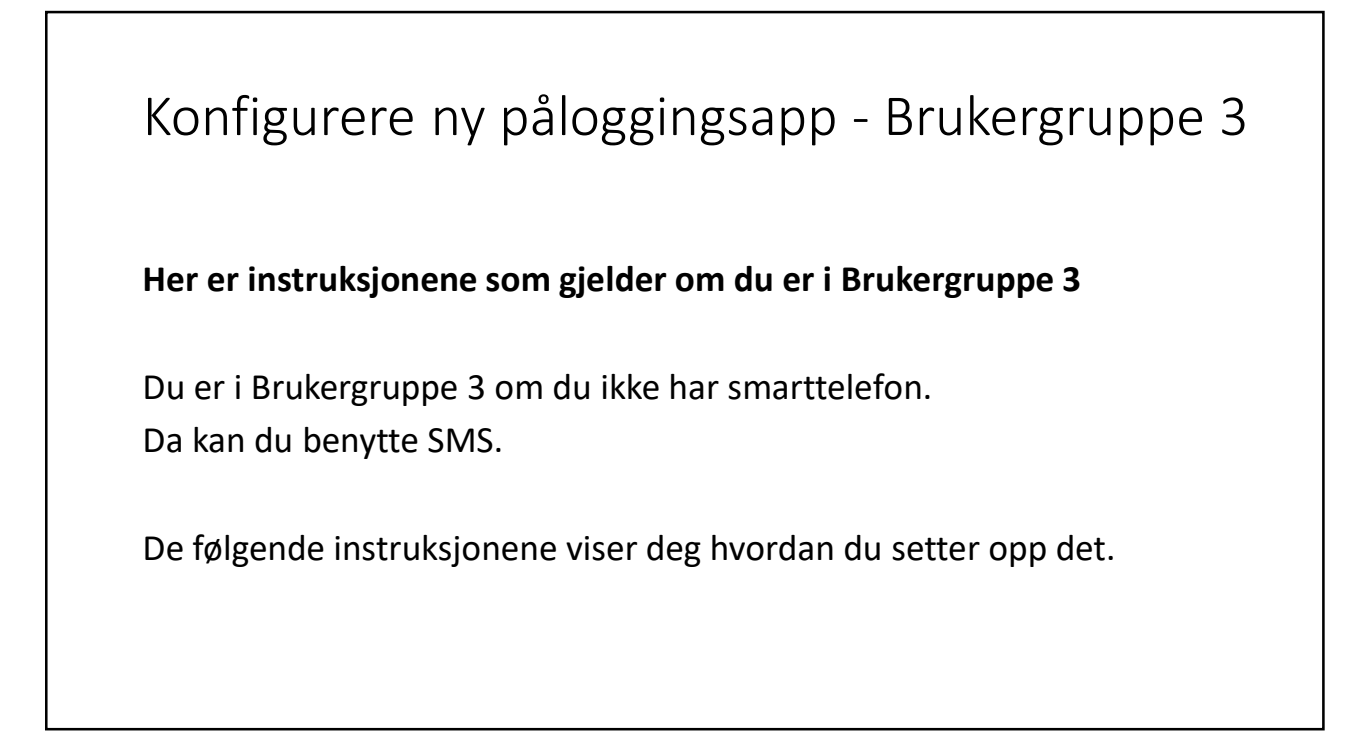

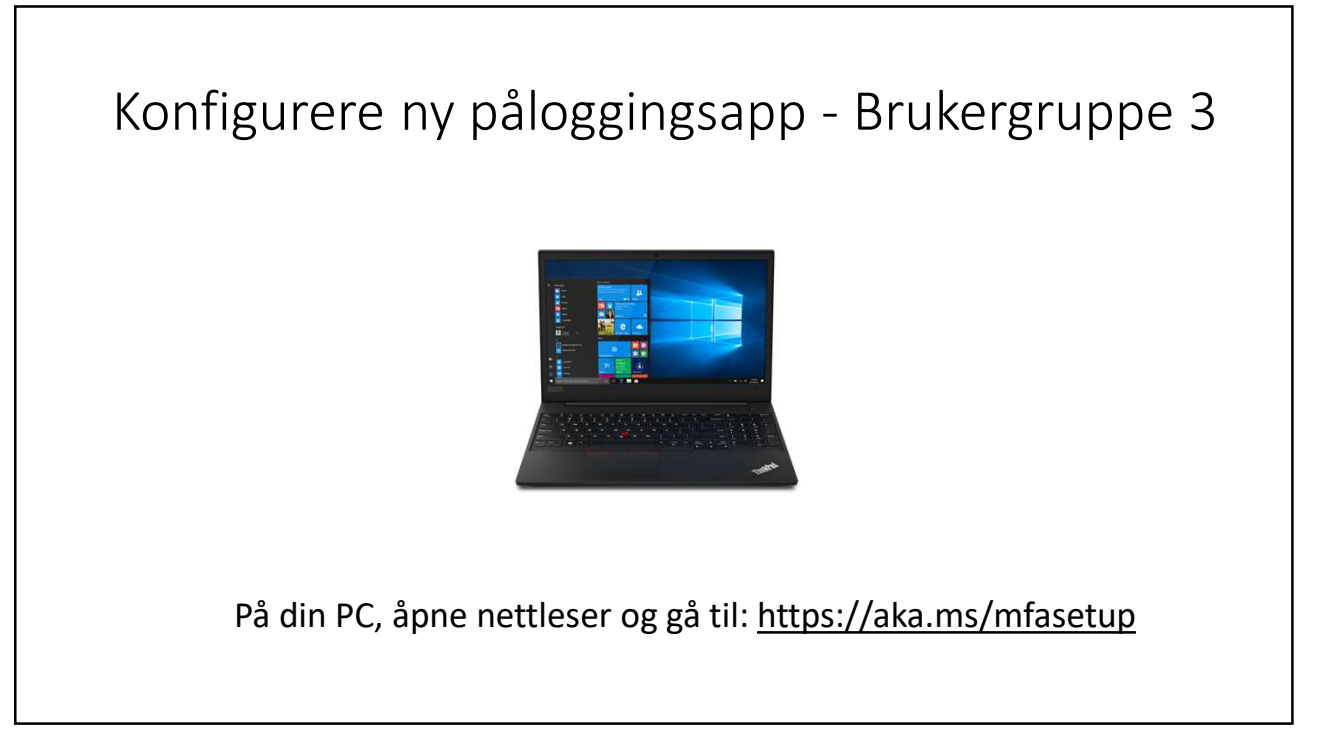

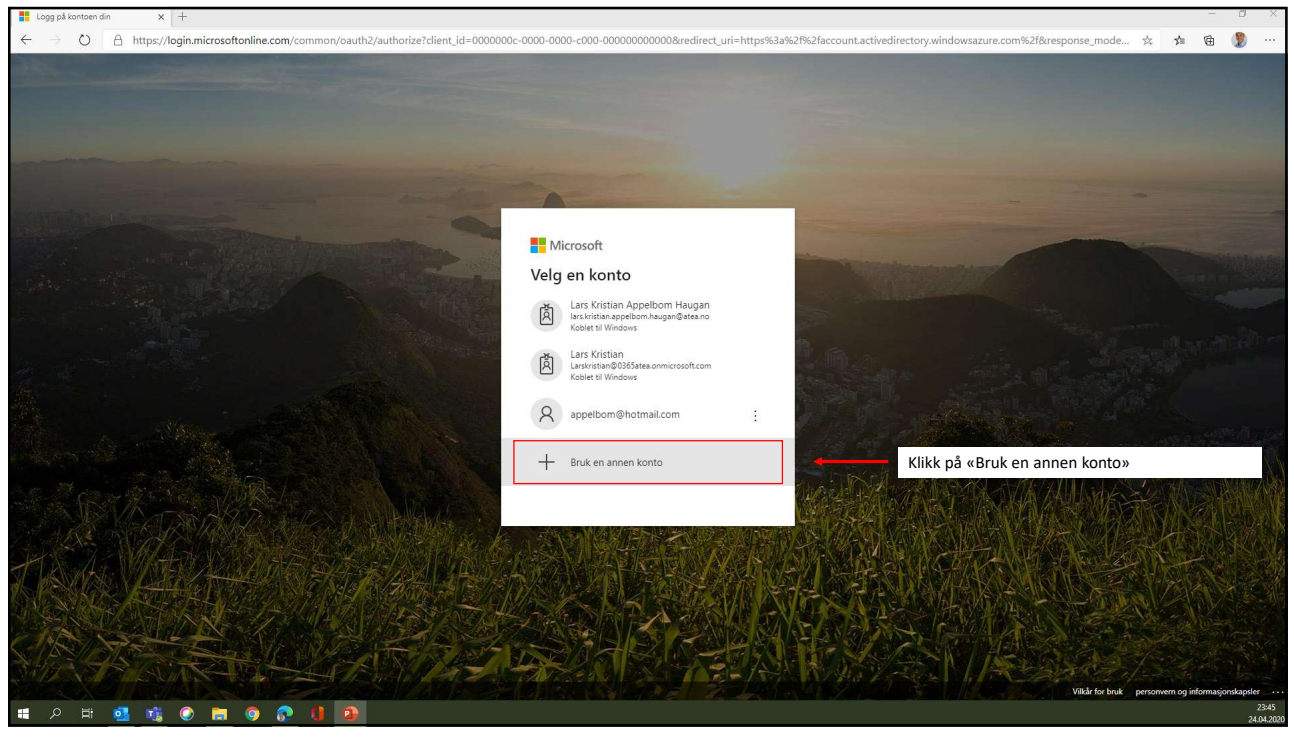

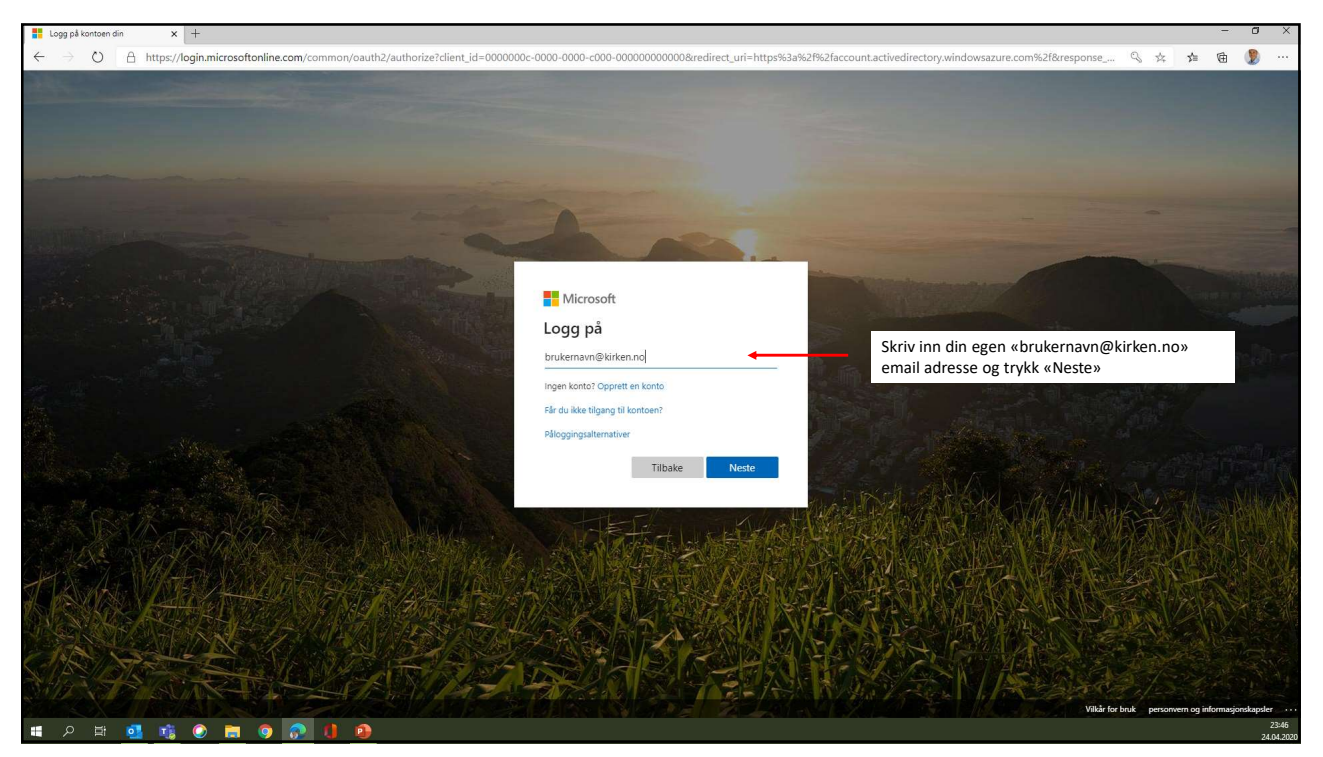

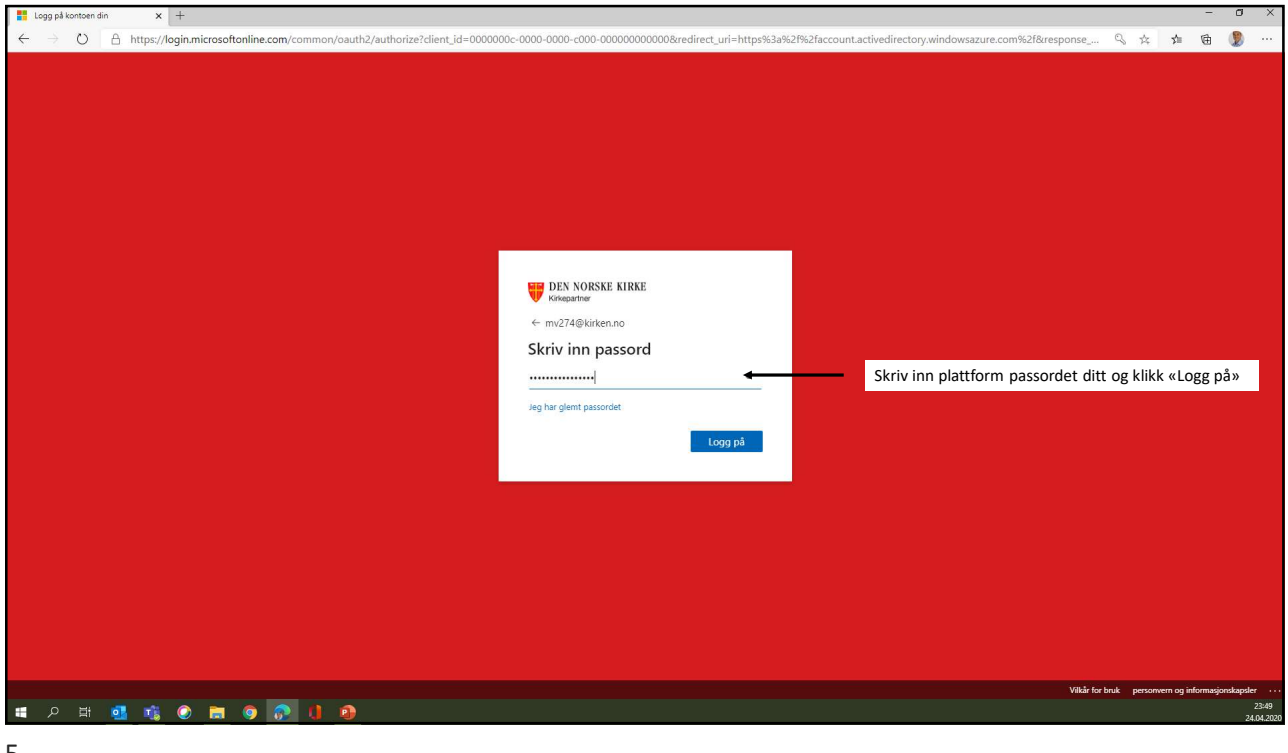

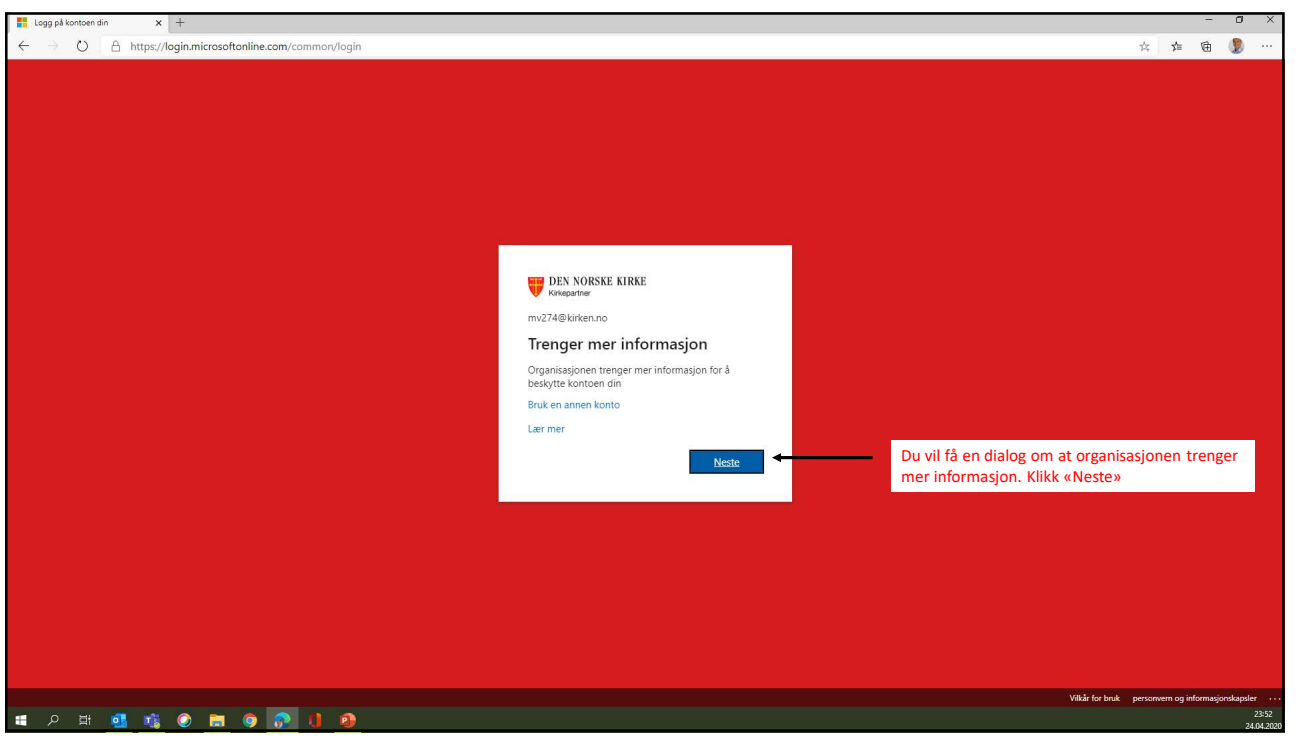

| T Ytterligere sikkerhetsbekreftelse × +         |                                                                                                    |          |                            |                         |      |         | -3  | a x        |
|-------------------------------------------------|----------------------------------------------------------------------------------------------------|----------|----------------------------|-------------------------|------|---------|-----|------------|
| ← → O A https://account.activedirectory.windows | zure.com/proofup.aspx?culture=nb                                                                             |          |                            |                         | \$   | st≡ (   | ÷ ( |            |
|                                                 | DEN NORSKE KIRKE                                                                                             |          |                            |                         |      |         |     |            |
|                                                 | Tet requiring                                                                                                |          |                            |                         |      |         |     |            |
|                                                 | Ytterligere sikkerhetsbekreftelse                                                                            |          |                            |                         |      |         |     |            |
|                                                 | -                                                                                                    |          |                            |                         |      |         |     |            |
|                                                 | Sikre kontoen din ved å legge til telefonbekreftelse i passordet. Vis video for å lære hvordan du sikrer kon | toen din |                            |                         |      |         |     |            |
|                                                 | Trinn 1: Hvordan skal vi kontakte deg?                                                                       |          |                            |                         |      |         |     |            |
|                                                 | Godkjenningstelefon 😽                                                                                        |          |                            |                         |      |         |     |            |
|                                                 | Velg land eller område 🔹 12345678                                                                            | 1.       | Velg «Norge (+47)» som lan | d og skriv inn mobilnun | nmer | et ditt |     |            |
|                                                 | Landsnummer kreves.                                                                                          |          |                            |                         |      |         |     |            |
|                                                 | Metode Send mea en kade via SMS                                                                              | 2.       | Trykk på «Send meg en kode | via SMS»                |      |         |     |            |
|                                                 | O Ring meg                                                                                                   | 3.       | Klikk på «Neste»           |                         |      |         |     |            |
|                                                 |                                                                                                    |          |                            |                         |      |         |     |            |
|                                                 |                                                                                                    |          | Neste                      |                         |      |         |     |            |
|                                                 | Telefonnumrene dine vil bare bli brukt til kontosikkerhet. Standardavgifter for telefon og SMS vil påløpe    | 2        |                            |                         |      |         |     |            |
|                                                 |                                                                                                    |          |                            |                         |      |         |     |            |
|                                                 | ©2020 Microsoft Juridisk   Personvern                                                                        |          |                            |                         |      |         |     |            |
|                                                 |                                                                                                    |          |                            |                         |      |         |     |            |
|                                                 |                                                                                                    |          |                            |                         |      |         |     |            |
|                                                 |                                                                                                    |          |                            |                         |      |         |     |            |
|                                                 |                                                                                                    |          |                            |                         |      |         |     |            |
|                                                 |                                                                                                    |          |                            |                         |      |         |     |            |
|                                                 |                                                                                                    |          |                            |                         |      |         |     |            |
|                                                 |                                                                                                    |          |                            |                         |      |         |     |            |
|                                                 |                                                                                                    |          |                            |                         |      |         |     |            |
|                                                 |                                                                                                    |          |                            |                         |      |         |     |            |
|                                                 |                                                                                                    |          |                            |                         |      |         |     |            |
|                                                 |                                                                                                    |          |                            |                         |      |         |     |            |
|                                                 |                                                                                                    | _        |                            |                         | _    |         |     | 23:55      |
| ··· / H 😬 🐚 🔍 🗖 🌻 🕼 🖣                           |                                                                                                    |          |                            |                         |      |         |     | 24.04.2020 |
| 7                                               |                                                                                                    |          |                            |                         |      |         |     |            |

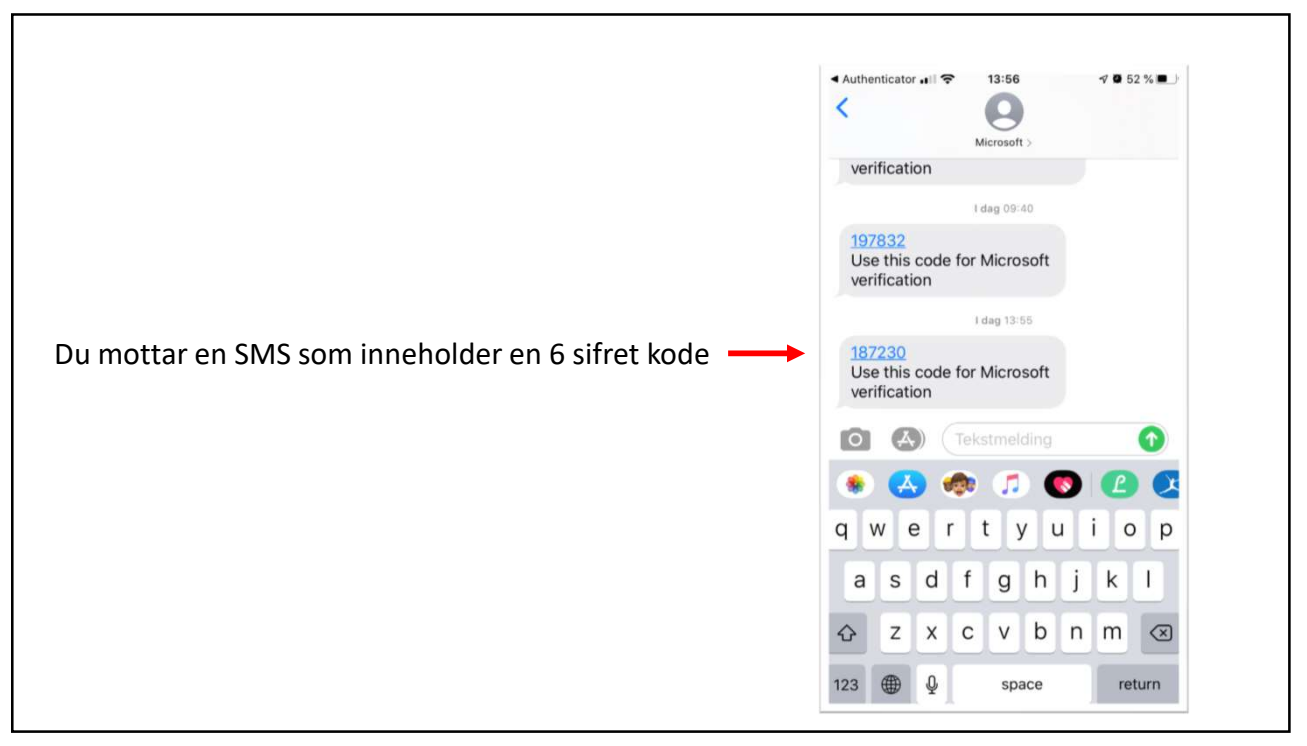

| Turiigere sikkawhetsbelerfteise x +                                                                                  |            | -        | ٥ | ×                  |
|----------------------------------------------------------------------------------------------------|------------|----------|---|--------------------|
| ← → O A https://account.activedirectory.windowsazure.com/proofup.aspx?culture=nb                                     | \$<br>¢ \$ | <b>₩</b> | 2 |                    |
|                                                                                                    |            |          |   |                    |
| Ytterligere sikkerhetsbekreftelse                                                                                    |            |          |   |                    |
| Sikre kontoen din ved å legge til telefonbekreftelse i passordet. Vis video for å lære hvordan du sikrer kontoen din |            |          |   |                    |
| Trinn 2: Vi har sendt deg en tekstmelding til telefonnummer +47 98290085                                             |            |          |   |                    |
| Her angir du bekrehtiseskoen du motter<br>Ittiti Itti Skriv inn koden du fikk på SMS.                                |            |          |   |                    |
| 2. Klikk «Kontroller»                                                                                                |            |          |   |                    |
| Adhat Kontroller                                                                                                    |            |          |   |                    |
|                                                                                                    |            |          |   |                    |
|                                                                                                    |            |          |   |                    |
| 52020 Microsoft Luncks L Personern                                                                                   |            |          |   |                    |
|                                                                                                    |            |          |   |                    |
|                                                                                                    |            |          |   |                    |
|                                                                                                    |            |          |   |                    |
|                                                                                                    |            |          |   |                    |
|                                                                                                    |            |          |   |                    |
|                                                                                                    |            |          |   |                    |
|                                                                                                    |            |          |   |                    |
|                                                                                                    |            |          |   |                    |
|                                                                                                    |            |          |   |                    |
|                                                                                                    |            |          |   |                    |
| ■ 2 時 💁 🤹 🖲 菌 🧕 🔗 🕕 🧕                                                                                                |            |          | 2 | 00:16<br>7.04.2020 |
|                                                                                                    |            |          |   |                    |

| Tterligere sikkerhetsbekreftelse x +                                                    |                                                                                                    |   |        | - 1 | 2 X       |
|-----------------------------------------------------------------------------------------|----------------------------------------------------------------------------------------------------|---|--------|-----|-----------|
| $\leftrightarrow$ $\rightarrow$ O $\triangle$ https://account.activedirectory.windowsaz | ure.com/proofup.aspx?culture=nb                                                                                      | ☆ | st≊ (§ | b ( |           |
|                                                                                         | BEN NORSKE LIKKE                                                                                                    |   |        |     |           |
|                                                                                         | Ytterligere sikkerhetsbekreftelse                                                                                    |   |        |     |           |
|                                                                                         | Sitze kontoen din ved å legge til telefonbelveftelse i passordet. Vis video for å lære hvordan du sitzer kontoen din |   |        |     |           |
|                                                                                         | Trinn 2: Vi har sendt deg en tekstmelding til telefonnummer +47 98290085                                             |   |        |     |           |
|                                                                                         | Vent mens vi lagrer innstillingene for säkkenhetsbekreftelse.                                                        |   |        |     |           |
|                                                                                         | Vent mens innstillingene blir lagret                                                                                 |   |        |     |           |
|                                                                                         |                                                                                                    |   |        |     |           |
|                                                                                         |                                                                                                    |   |        |     |           |
|                                                                                         |                                                                                                    |   |        |     |           |
|                                                                                         | ©2020 Microsoft : Juridisk   Personvern                                                                              |   |        |     |           |
|                                                                                         |                                                                                                    |   |        |     |           |
|                                                                                         |                                                                                                    |   |        |     |           |
|                                                                                         |                                                                                                    |   |        |     |           |
|                                                                                         |                                                                                                    |   |        |     |           |
|                                                                                         |                                                                                                    |   |        |     |           |
|                                                                                         |                                                                                                    |   |        |     |           |
|                                                                                         |                                                                                                    |   |        |     |           |
|                                                                                         |                                                                                                    |   |        |     |           |
|                                                                                         |                                                                                                    |   |        |     |           |
|                                                                                         |                                                                                                    |   |        |     | 00.40     |
| 🔳 🔎 🛱 💁 🚮 🙆 🔚 🌖 👧 🌗                                                                     |                                                                                                    |   |        |     | 27.04.202 |

| Ttterligere sikkerhetsbekreftelse × +                                            |                                                                                                    |   |    | -  | ٥         | ×              |
|----------------------------------------------------------------------------------|----------------------------------------------------------------------------------------------------|---|----|----|-----------|----------------|
| ← → O A https://account.activedirectory.windowsazure.com/proofup.aspx?culture=nb |                                                                                                    | 六 | 51 | ¢. | 2         |                |
|                                                                                  | DEN NORSKE KIRKE<br>Kristopring                                                                                    |   |    |    |           |                |
|                                                                                  |                                                                                                    |   |    |    |           |                |
|                                                                                  | Ytterligere sikkerhetsbekreftelse                                                                                  |   |    |    |           |                |
|                                                                                  | Sitre kontoen din wel å lenne til telefonhekreftelse i nassordet. Vis viden for å bere kundan du sitre kontoen din |   |    |    |           |                |
|                                                                                  |                                                                                                    |   |    |    |           |                |
|                                                                                  | Trinn 2: Vi har sendt deg en tekstmelding til telefonnummer +47 98290085                                           |   |    |    |           |                |
|                                                                                  | Dekretiese verjoodet.                                                                                              |   |    |    |           |                |
|                                                                                  |                                                                                                    |   |    |    |           |                |
|                                                                                  |                                                                                                    |   |    |    |           |                |
|                                                                                  |                                                                                                    |   |    |    |           |                |
|                                                                                  | Klikk nå «Eullført» og du er ferdig satt oppl                                                                      |   |    |    |           |                |
|                                                                                  |                                                                                                    |   |    |    |           |                |
|                                                                                  |                                                                                                    |   |    |    |           |                |
|                                                                                  |                                                                                                    |   |    |    |           |                |
|                                                                                  |                                                                                                    |   |    |    |           |                |
|                                                                                  | ©2020 Microsoft Juridisk   Personvern                                                                              |   |    |    |           |                |
|                                                                                  |                                                                                                    |   |    |    |           |                |
|                                                                                  |                                                                                                    |   |    |    |           |                |
|                                                                                  |                                                                                                    |   |    |    |           |                |
|                                                                                  |                                                                                                    |   |    |    |           |                |
|                                                                                  |                                                                                                    |   |    |    |           |                |
|                                                                                  |                                                                                                    |   |    |    |           |                |
|                                                                                  |                                                                                                    |   |    |    |           |                |
|                                                                                  |                                                                                                    |   |    |    |           |                |
|                                                                                  |                                                                                                    |   |    |    |           |                |
|                                                                                  |                                                                                                    |   |    |    |           |                |
| II 2 H 💁 👘 🕗 🖬 🌖 👧 🜗                                                             | <u></u>                                                                                                    | _ |    |    | 0<br>27.0 | 3:17<br>4.2020 |
|                                                                                  |                                                                                                    |   |    |    | 21.0      | and do         |
| 11                                                                               |                                                                                                    |   |    |    |           |                |

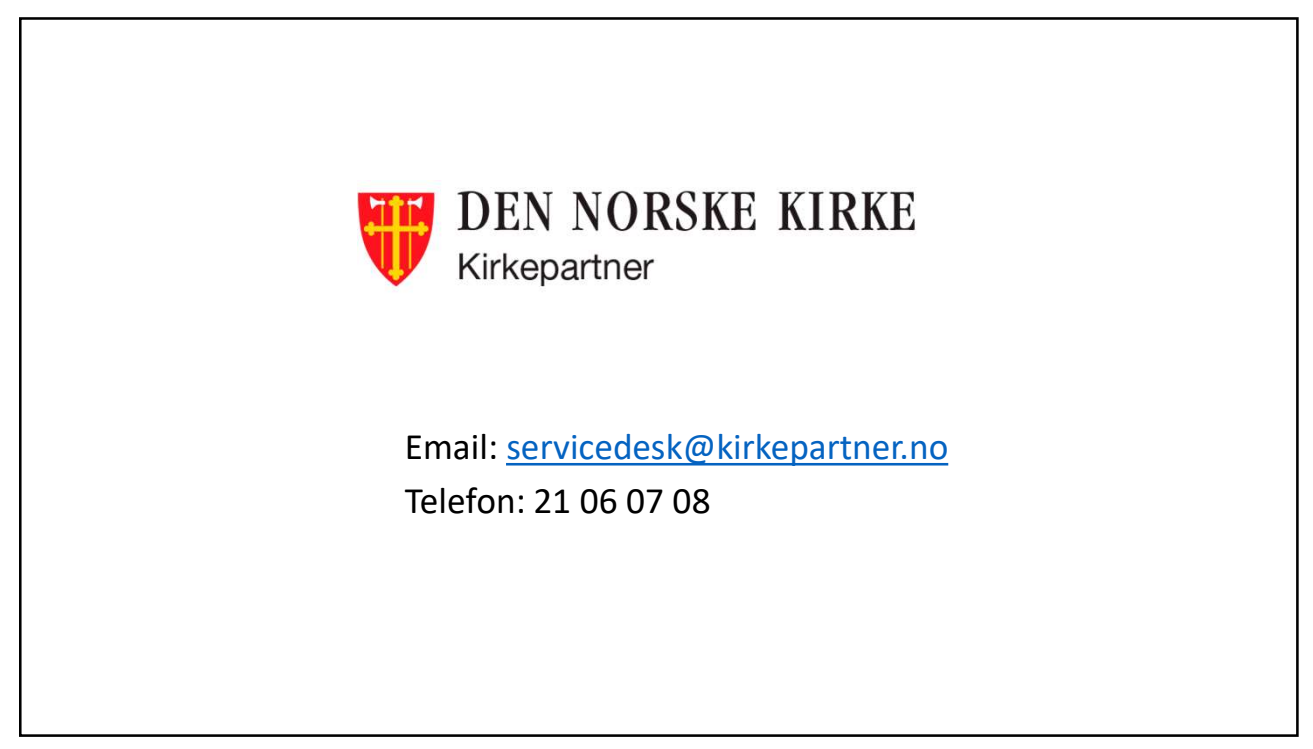